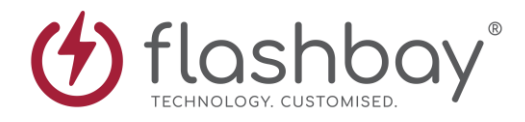

## FileZilla

## How to upload data to FileZilla

| File Edit View Transfer Server Bookmar                                                                                                    | <ul> <li>FileZilla         <ol> <li>To begin, click on this button<br/>here, this will trigger a drop-<br/>down menu.</li> </ol> </li> <li>2. Click here on the drop-down<br/>menu, this will now connect you to</li> </ul> |
|----------------------------------------------------------------------------------------------------|----------------------------------------------------------------------------------------------------|
|                                                                                                    | the FIP.                                                                                                    |
|                                                                                                    |                                                                                                    |
|                                                                                                    |                                                                                                    |
| Here is what you will see when                                                                                                    |                                                                                                    |
| connected successfully here is                                                                                                    |                                                                                                    |
| where you will see all the files are                                                                                                    |                                                                                                    |
| on the ETP                                                                                                    |                                                                                                    |
|                                                                                                    |                                                                                                    |
| Image: Server Bookmarks Help         Image: Server Bookmarks Help         Image: Server Bookmarks Help <td< td=""><td>Port: Quickconnect V</td></td<> | Port: Quickconnect V                                                                                                    |
| Status:         Logged in           Status:         Retrieving directory listing           Status:         Calculating timezone offset of server           Status:         Directory listing of "/" successful                                                                                                    |                                                                                                    |
| Local site: C:\Users\parth\                                                                                                    | Remote site: /                                                                                                    |
| Default User     parth     PK     Windows     W: (\\fb-emc-01\\itdb)     ♀ P: (\\FB-EMC-01\\itdb)     ♀ T: (\\fb-emc-01\\itdp)                                                                                                    | Aftersales UK<br>PB pdts                                                                                                    |
| Filename Filesize Filetype Last modified                                                                                                    | Filename Filesize Filetype Last modifi Permissi Owner/Gr ^                                                                                                    |
| i.cisco File folder 05/11/2020 09:                                                                                                    | Aftersales UK File folder 22/01/2021 drwxr-xr-x 501 501                                                                                                    |
| 3D Objects     File folder     30/11/2020 19:     App Data     Sile folder     20/11/2020 17                                                                                                    | PB pdfs File folder 21/12/2020 drwxr-xr-x 501 501                                                                                                    |
| Appluata File folder 30/11/2020 17:                                                                                                    | S/STD-DPTEM 22 WINKAK 15/U9/2020rw-r 501 501     S050770DDTTa 22 WinPAP 15/00/2020                                                                                                    |
| Appreadon Data     File folder 30/11/2021 12:                                                                                                    | S870203-DP Tem 22 WinRAR 13/09/2020TW-TT 501 501                                                                                                    |
| Cookies File folder 30/11/2020 17:                                                                                                    | S878404-DP Tem., 22 WinRAR 15/09/2020rw-rr 501 501                                                                                                    |
| Desktop File folder 26/01/2021 12:                                                                                                    | S883993 DPU_VL 22 WinRAR 10/11/2020rw-rr 501 501                                                                                                    |
| Documents File folder 25/01/2021 12:                                                                                                    | S906846-DP_VL 22 WinRAR 17/11/2020rw-rr 501 501                                                                                                    |
| Downloads     File folder     26/01/2021 12                                                                                                    | S912908 DPU(45 22 WinRAR 30/11/2020rw-rr 501 501 🗸                                                                                                    |
| Favorites File folder 30/11/2020 19:                                                                                                    | v < >                                                                                                    |
| 7 files and 27 directories. Total size: 6,516,756 bytes                                                                                                    | 1394 files and 2 directories. Total size: 10,856,953,653 bytes                                                                                                    |
| Server/Local file Direc Remote file Size Priority                                                                                                    | y Status                                                                                                    |

Queued files Failed transfers Successful transfers

🕲 🕐 Queue: empty

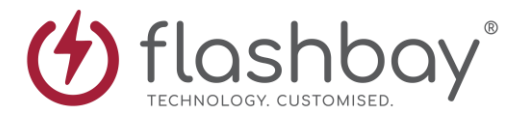

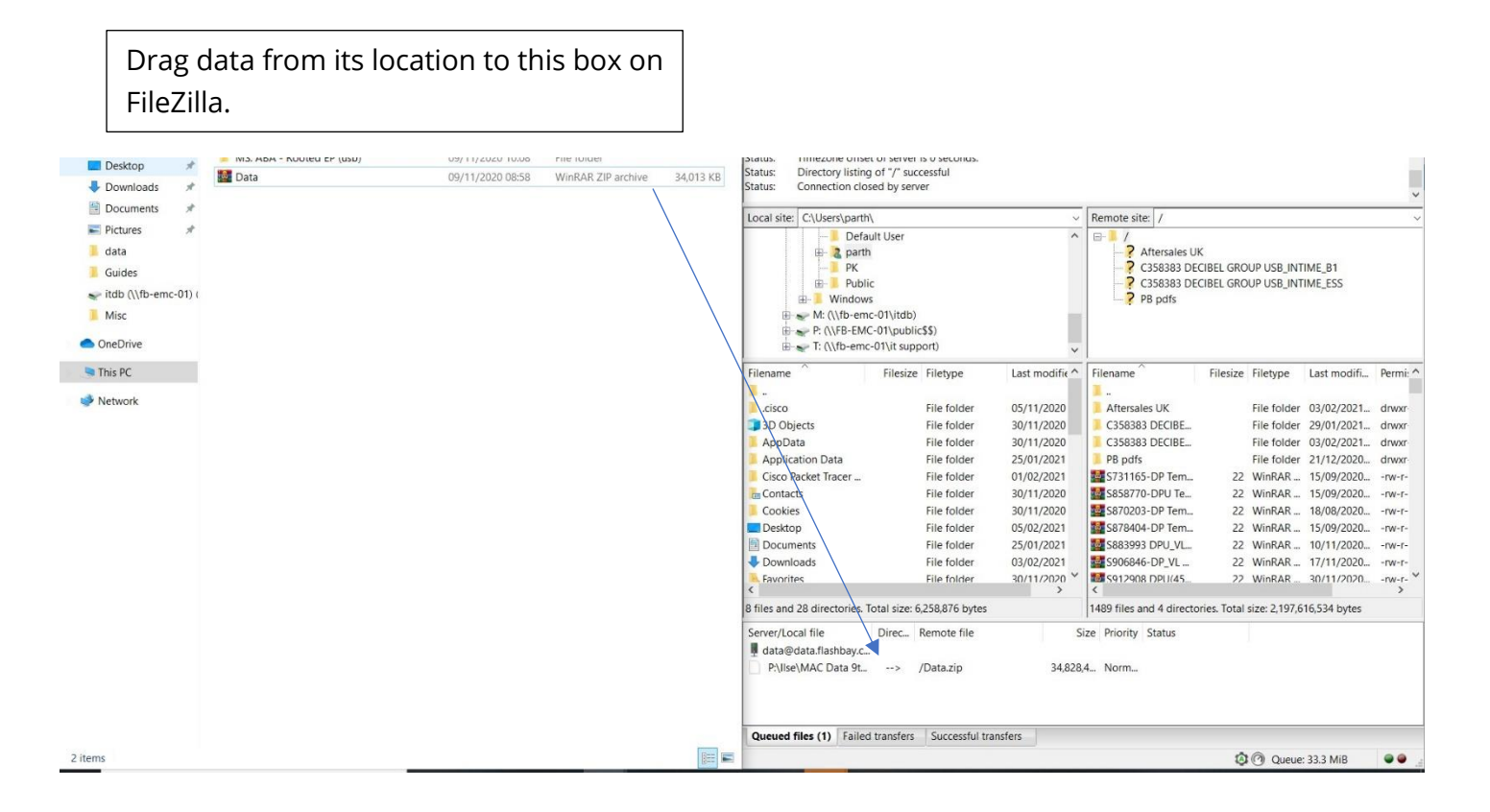

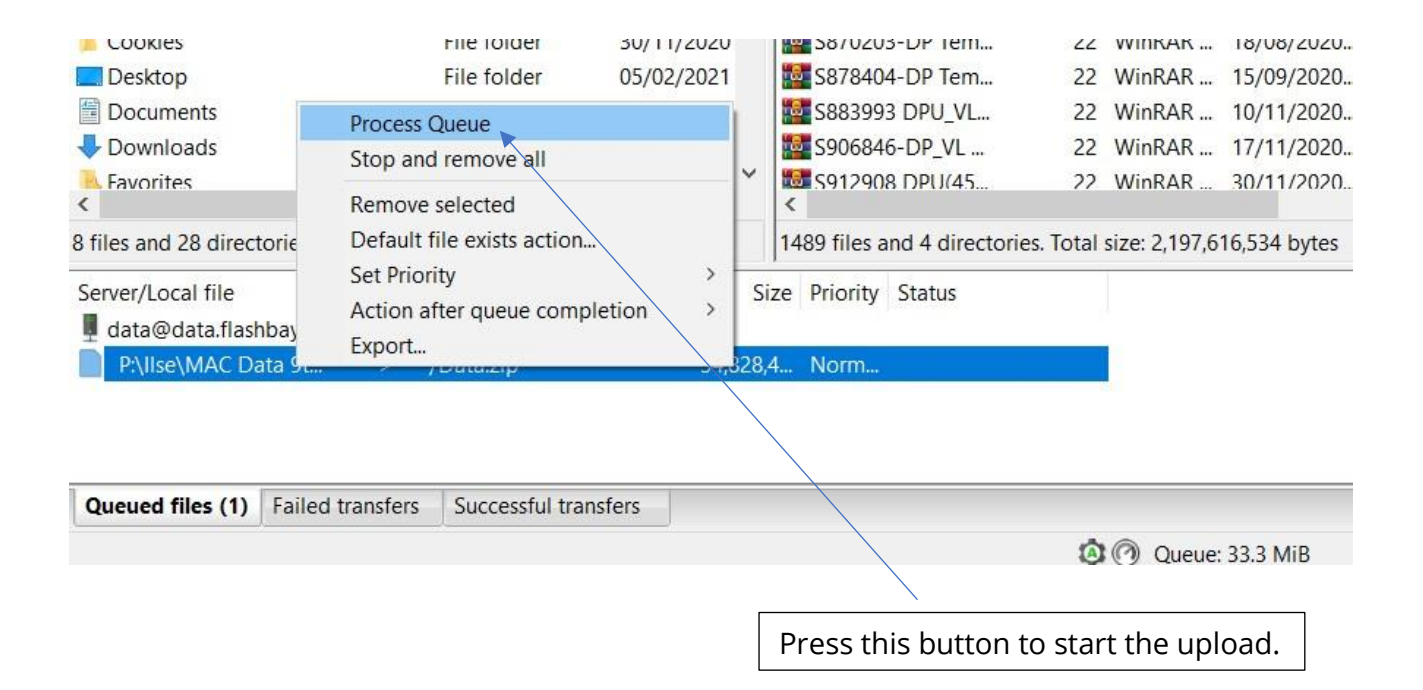